## Using the ODBC link

## Settings

For the ODBC connection to work, you need to adjust a few things. If you follow the steps below, the link should be set correctly.

- 1. Contact us. We will settle the LOAD\_BY\_LICENSE configuration.
- 2. In the registry under HKEY\_CURRENT\_USER / Software / HSS / Core you should see the following adjustments:
  - odbc\_user
  - odbc\_password
  - odbc\_database
  - odbc\_server
- 3. In the installation folder PlanManager (C: / Program Files / Insypro / PlanManager) 2 files have to be added:
  - client.sql
  - vehicle.sql

## Warning:

- 1. If you do not have SQL files then you can contact us.
- 2. It is also possible that the SQL files you have are not good.
- 3. Restart PlanManager after taking these steps.

Unikátní ID: #2036 Autor: Jean-Marie Aktualizováno: 2019-10-08 10:50